# CPE Reporting for Certified Individuals

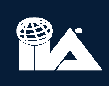

# CCMS Homepage

| Scenario 85 (3008340)                                                                                                    | Apply for New Certifications                                                                                                    |
|----------------------------------------------------------------------------------------------------|----------------------------------------------------------------------------------------------------|
| 12th Street<br>Anytown, Virginia 12565<br>United States                                                                   | Apply for Certification in Risk Management Assurance<br>Apply for Qualification in Internal Audit Leadership                                                                                                    |
| Scenario85@ilauat.org<br>IIA Member: No<br>Affiliation:                                                                   | Apply for Internal Audit Practitioner<br>Apply for Certified Financial Services Auditor<br>Apply for Certified Government Auditing Professional                                                                         |
| Submit a Name Change Request                                                                                              |                                                                                                    |
| 🚨 Update My Profile                                                                                                    | My CIA Certification                                                                                                    |
|                                                                                                    | Certified Internal Auditor (CIA)                                                                                                    |
|                                                                                                    | Status: Active<br>Certification ID#: CIA-200461-RUTW0<br>Date Earned: 25 November 2019<br>Reporting Period Start Date: 1 January 2020<br>Reporting Period End Date: 31 December 2020<br>CPEs Earned in Current Cycle: 0 |
| After accessing your profile in CCMS, click<br>"Report CPE's" to initiate the reporting<br>process for your certification | Download PDF Certificate Order Printed Certificate Report CPEs                                                                                                    |

## **Annual Reporting Statement**

### Annual CPE Reporting

Annual continuing professional education (CPE) reporting includes the following:

- Attesting that you have completed the required CPE credit hours for your certification(s)/qualification and reporting status (in accordance with The IIA's CPE Policy).
- Attesting that you have obtained at least two hours of ethics training annually.
- Indicating whether you conform with The IIA's International Standards for the Professional Practice of Internal Auditing.
- Abiding by and attesting to your conformance with The IIA's Code of Ethics.

The IIA randomly samples a percentage of all certified individuals who report CPE hours to confirm conformance with The IIA's CPE Policy. If you are selected for audit, you will be required to itemize your CPE hours and supply supporting documentation, such as electronic (PDF, JPG) CPE certificates that provide evidence of the hours you reported.

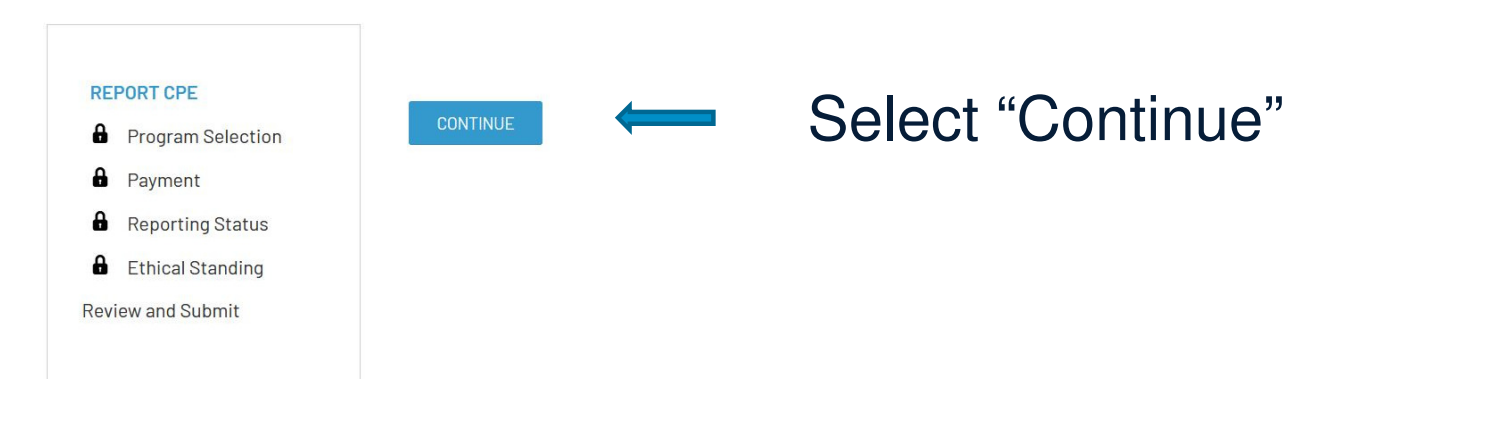

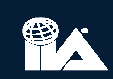

# **Program Selection**

### **CPE Reporting - Program Selection**

Select all programs for which you wish to report CPE. If you wish to report CPE for only one program, you can return and report other programs at any time before their expiration date.

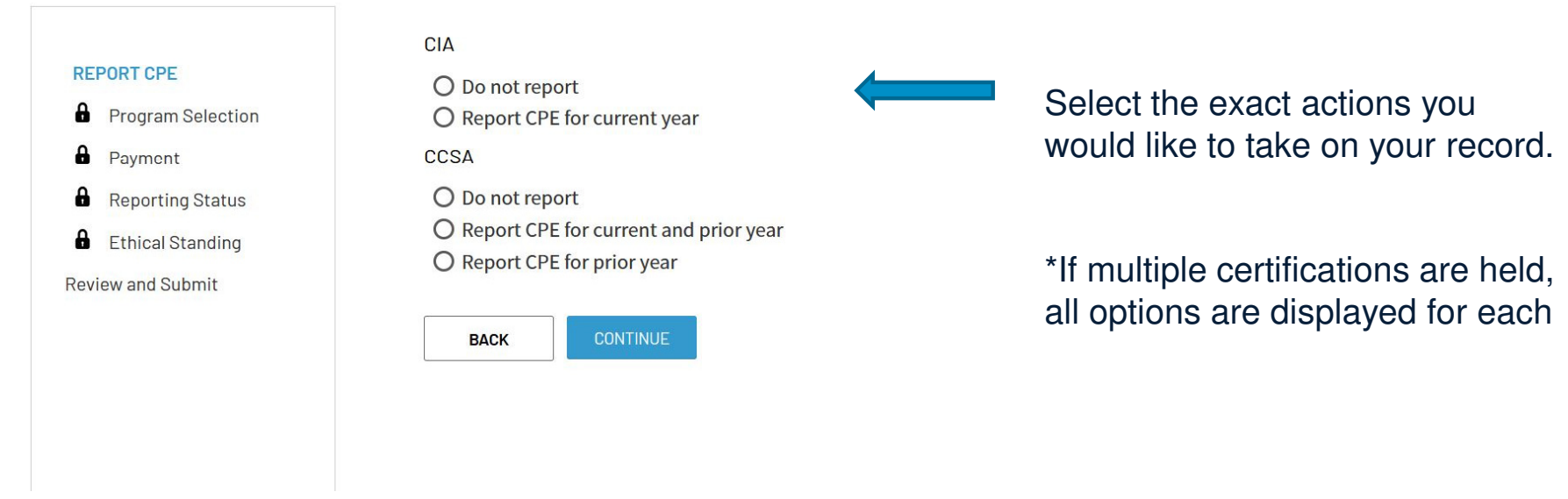

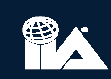

# Payment

| Step 1. Billing and Contact Information                                                                      |                                                                                                    | Order Summary                                   |                                          |
|----------------------------------------------------------------------------------------------------|----------------------------------------------------------------------------------------------------|-------------------------------------------------|------------------------------------------|
| Which billing address would you like to use?                                                                 |                                                                                                    | CIA CDE Benerting (Cu                           | rrant Vaar)                              |
| 12th Street (Billing)                                                                                        | ADD                                                                                                    | CIA - CPE Reporting (Cu                         | rrent fear)                              |
| <ul> <li>Scenario 85</li> <li>12th Street</li> <li>Anytown, Virginia 12565</li> <li>United States</li> </ul> | Select the "Order Review<br>and Payment" option to<br>proceed to payment screen.                                   | Cost Quantity<br>\$30.00 1<br>MEMBER<br>BENEFIT | ltem Total<br><del>\$30,00</del><br>100% |
| ORDER REVIEW AND PAYMENT                                                                                     | IMPORTANT:                                                                                                    | Subtotal                                        | \$30.00                                  |
|                                                                                                    |                                                                                                    | Shipping                                        | \$0.00                                   |
| Complete                                                                                                    | Contrary to previous years, payment<br>is now taken prior to completing all<br>relevant attestations and reporting | Handling                                        | \$0.00                                   |
|                                                                                                    |                                                                                                    | Fees                                            | \$0.00                                   |
|                                                                                                    |                                                                                                    | Discounts                                       | -\$30.00                                 |
| statements                                                                                                   | Taxes                                                                                                    | \$0.00                                          |                                          |
|                                                                                                    |                                                                                                    | Total                                           | \$0.00                                   |
|                                                                                                    |                                                                                                    | Do you have any discounts?                      |                                          |
|                                                                                                    |                                                                                                    | Enter a discount code                           | APPLY                                    |
|                                                                                                    |                                                                                                    |                                                 |                                          |

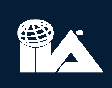

# **Payment Continued**

|                 | Scenario 85 12th Street                                               |                     | Order Summary                                                                   |                      |                   |                                  |
|-----------------|-----------------------------------------------------------------------|---------------------|---------------------------------------------------------------------------------|----------------------|-------------------|----------------------------------|
|                 |                                                                       |                     | Anytown, Virginia 12565<br>United States                                        | CIA - CPE Repo       | orting (Curren    | t Year)                          |
|                 | Step 2. Payment In                                                    | formation           |                                                                                 | Cost<br>\$30.00      | Quantity<br>1     | ltem Total<br><del>\$30.00</del> |
|                 | Free     CONFIRM ORDER AND                                            | Complimentary       | If payment is applicable,<br>you are given the option to<br>select your payment |                      | MEMBER<br>BENEFIT | 100%                             |
|                 |                                                                       |                     | method (credit/debit card                                                       | Subtotal             |                   | \$30.00                          |
|                 | Complete                                                              |                     | or wire transfer), and enter                                                    | Shipping             |                   | \$0.00                           |
|                 |                                                                       |                     |                                                                                 | Handling             |                   | \$0.00                           |
|                 |                                                                       |                     | acleating "Confirm Order                                                        | Fees                 |                   | \$0.00                           |
|                 |                                                                       |                     |                                                                                 | Discounts            |                   | -\$30.00                         |
|                 | and Purchase"                                                         | Taxes               |                                                                                 | \$0.00               |                   |                                  |
| IMPORIANI:      |                                                                       |                     |                                                                                 | Total                |                   | \$0.00                           |
|                 |                                                                       | not evidence of CPE |                                                                                 | Do you have any disc | ounts?            |                                  |
| You are station | You are still required to complete your attestations before your CPE. |                     |                                                                                 | Enter a discount c   | ode               | APPLY                            |

complete

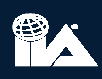

## **Reporting Status**

### **Reporting Status**

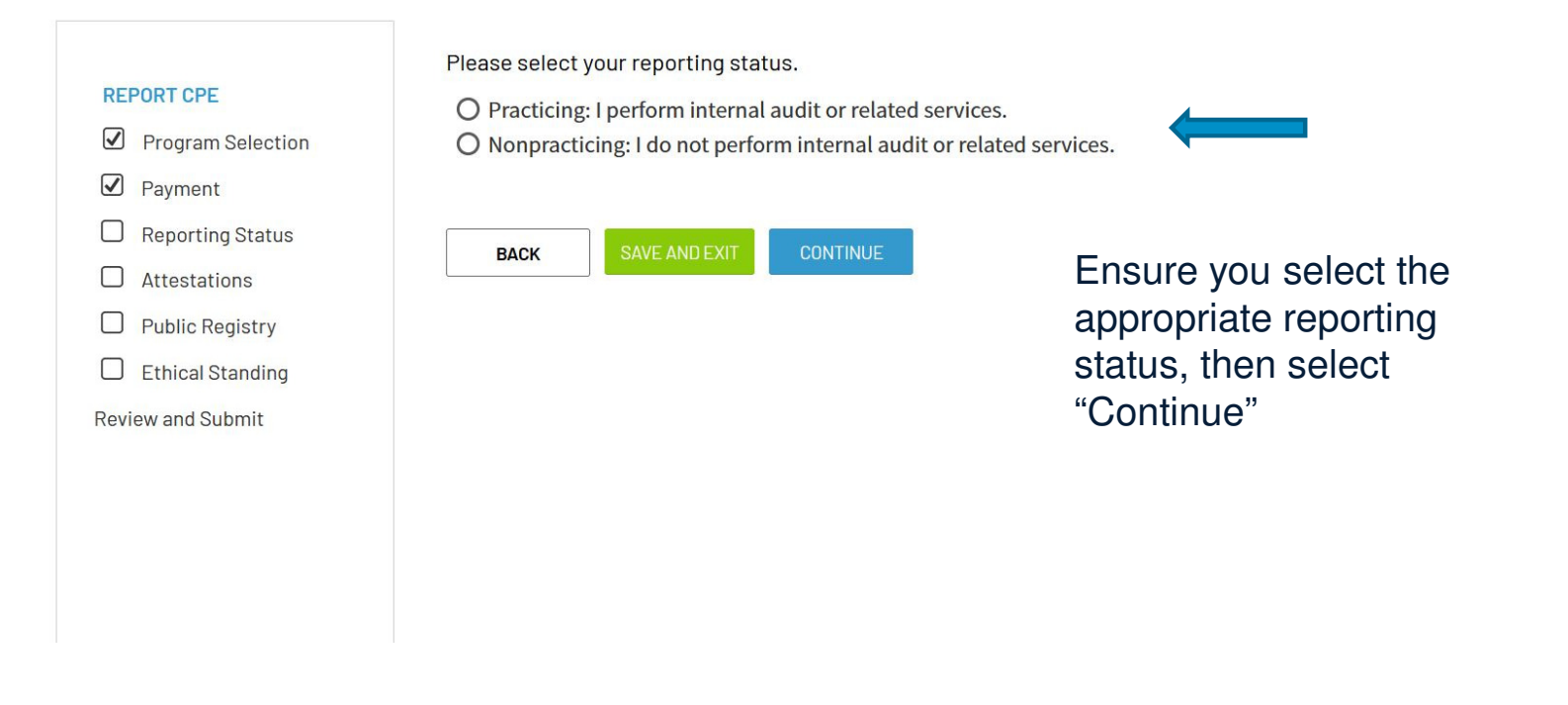

# Attestations

### Attestations

| REPORT CPEImage: Program SelectionImage: PaymentImage: PaymentImage: Reporting StatusImage: AttestationsImage: Public RegistryImage: Ethical Standing | Required CPE I have obtained the required continuing professional education hours for the diselected, in accordance with The IIA's CPE Policy. I agree. I have completed the mandatory two hours of training in the subject of ethics. I agree. IIA Standards Attestations | esignation(s) I have                                                                                                 |
|----------------------------------------------------------------------------------------------------|----------------------------------------------------------------------------------------------------|----------------------------------------------------------------------------------------------------|
| Review and Submit                                                                                                    | When I perform internal audit services, I perform them in accordance with the Standards for the Professional Practice of Internal Auditing. Selecting "No" will certification/qualification status.           Yes           If you check "No" please explain: [optional]   | International<br>I not inactivate your<br>Complete all<br>required fields on<br>this page, then<br>select "Continue" |

## **Public Registry**

### Attestations

#### **REPORT CPE**

✓ Program Selection

Payment

✓ Reporting Status

✓ Attestations

Public Registry

Ethical Standing

**Review and Submit** 

### The IIA Certification Registry

By indicating below that you wish to be included on the Registry of IIA Certified and Qualified Professionals, you grant The Institute of Internal Auditors (IIA) permission to include the following information: your full name, certificate ID number, certification/qualification program name(s) and active status, and your country of primary residence. No other personally identifiable information will be included.

• Include me on The IIA Certification Registry.

O I do not wish to be included.

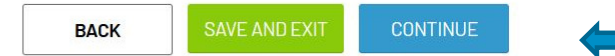

Make your selection and continue

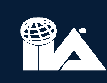

# **Ethical Standing**

### **Ethical Standing**

### **REPORT CPE**

- ✓ Program Selection
- Payment
- ✓ Reporting Status
- ✓ Attestations
- ✓ Public Registry
- Ethical Standing
- Review and Submit

During the last 12 months, have you been convicted of a federal offense, felony, or an indictable offense in a court of law?

O No, I have not been convicted of a federal offense, felony, or indictable offense.O Yes, I have been convicted of a federal offense, felony, or indictable offense.

| SAVE AND E |
|------------|
|            |

T CONTINUE

Make your selection and continue. If the answer is yes, you are able to upload

additional supporting documentation on the following screen

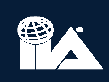

## **Review and Submit**

#### **CIA On Time Reporting CIA On Time Reporting - Fee** REPORT CPE I have obtained the required continuing professional education hours for the designation(s) I have Program Selection selected, in accordance with The IIA's CPE Policy. Payment l agree. ✓ Reporting Status I have completed the mandatory two hours of training in the subject of ethics. Attestations l agree. Public Registry When I perform internal audit services, I perform them in accordance with the International Standards for the Professional Practice of Internal Auditing. Selecting "No" will not inactivate your ✓ Ethical Standing certification/qualification status. Review and Submit Yes If you check "No" please explain: I abide by The IIA's Code of Ethics. l agree. I will not bring The IIA into disrepute, or in any way discredit the organization. l agree. By indicating below that you wish to be included on the Registry of IIA Certified and Qualified Professionals, you grant The Institute of Internal Auditors (IIA) permission to include the following information: your full name, certificate ID number, certification/qualification program name(s) and active status, and your country of primary residence. No other personally identifiable information will be included. Include me on The IIA Certification Registry.

BACK

Ensure that all selections are correct. Once you review, select the "Submit" button to complete your CPE reporting

## Conclusion

### Scenario 85 (3008340)

12th Street Anytown, Virginia 12565 United States Scenario85@iiauat.org IIA Member: No Affiliation:

Submit a Name Change Request

### **≜** Update My Profile

Although no confirmation appears once you select "Review and Submit", you will be taken to your home page, and immediately see that your certification dates have been changed to the following year. No additional actions are necessary and your certification is successfully updated.

### Apply for New Certifications

Apply for Certification in Risk Management Assurance Apply for Qualification in Internal Audit Leadership Apply for Internal Audit Practitioner Apply for Certified Financial Services Auditor Apply for Certified Government Auditing Professional

### My CIA Certification

Certified Internal Auditor (CIA)

Status: Active Certification ID#: CIA-200461-RUTWO Date Earned: 25 November 2019 Reporting Period Start Date: 1 January 2021 Reporting Period End Date: 31 December 2021 CPEs Earned in Current Cycle: 0

Download PDF Certificate Order Printed Certificate

Report CPEs

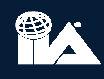